## Infusions – Ordering Truly Continuous Infusions

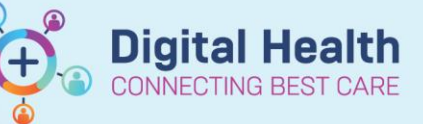

Digital Health Quick Reference Guide

## Key messages:

- A Truly Continuous Infusion is an infusion order with no duration or stop time. This means that nurses can continue to hang new bags until the doctor Cancel/DC the order.
- 1. Select Orders and +Add

Orders and Referrals + Add

- Search for and select the required infusion –truly continuous infusions will have CONTINUOUS in the name:
- Review the Details, Continuous Details and Order Comments tabs. Modify as required. Note the other fields will recalculate as information is modified.

| Enter name to create sequence: |                                                                       |                      |                                            |            |                     |                  |                                                                          |        |
|--------------------------------|-----------------------------------------------------------------------|----------------------|--------------------------------------------|------------|---------------------|------------------|--------------------------------------------------------------------------|--------|
| Search:                        | glyceryl                                                              | ۹,                   | Advanced Options                           | $\sim$     | Туре:               | <b>e</b>         | Inpatient                                                                | $\sim$ |
| 🛧 Up                           | glyceryl trinitrate (additive)<br>glyceryl trinitrate (DOUBLE STR     | ENGTH) i             | infusion 60 mg in Gl                       | uco        | ose 5% (            | PVC f            | ree) 500 mL <mark>CONTINUOUS</mark>                                      |        |
| glycen                         | glyceryl trinitrate (SINGLE STRE<br>glyceryl trinitrate (TRIPLE STREI | NGTH) in<br>NGTH) in | fusion 30 mg in Glu<br>fusion 90 mg in Glu | cos<br>cos | ie 5% (P<br>e 5% (P | VC fre<br>VC fre | ee) 500 mL <mark>CONTINUOUS</mark><br>ee) 500 mL <mark>CONTINUOUS</mark> |        |

| Details for flecainid    | ie (additive) 3                 | iuu n | ng [1.5 mg/k    | g/nrj + Gluco | se 5% infusio | on 500 mi |
|--------------------------|---------------------------------|-------|-----------------|---------------|---------------|-----------|
| 🖀 Details 🛛 🞁 Continuous | <b>Details</b> Details Order Co | ommen | ts 👔 Diagnoses  |               |               |           |
|                          |                                 |       |                 |               |               |           |
| Base Solution            | Bag Volume                      |       | Rate            | Infuse Over   |               |           |
| 🖺 Glucose 5% infusion    | 500 mL                          | 8     | 150 mL/hr       | 3.3 hr(s)     |               | 1         |
| Additive                 | Additive Dose                   |       | Normalized Rate | Delivers      | Occurrence    |           |
| Flecainide (additive)    | 300 mg                          | 8     | 1.5 mg/kg/hr    | 90 mg/hr      | EB 💌          |           |
|                          |                                 | 8     |                 |               |               |           |

## Important

• Only the Rate (not the Infuse Over time) will appear on the MAR for nursing staff to see upon administration

500 mL

A rate of **TITRATE** will enable nurses to modify the rate of infusion *as per protocol / as per order comments* without the doctor having to modify the order each time. Refer to the separate QRG on Titratable Infusions for more information.

> If an infusion has been built with a Normalised Rate (i.e., anything other than mL/hr) there will be <u>no pre-defined</u> <u>units</u> in the Additive Dose field.

| Base Solution                    | Bag Volume    | Ra | te             | Infuse Over |            |
|----------------------------------|---------------|----|----------------|-------------|------------|
| 🔚 Glucose (PVC free) 5% infusio  | n 500 mL      |    |                |             |            |
| Additive                         | Additive Dose | No | ormalized Rate | Delivers    | Occurrence |
| X glyceryl trinitrate (additive) | 30 mg         | 1  |                |             | EB 💌       |
|                                  |               | 93 |                |             |            |
| Total Bag Volume                 | 500 ml        | _  |                |             |            |

\_ Details for octreotide (additive) [50 MICROg/hr] + Sodium Chloride 0.9% infusion 250 mL

```
🖀 Details 🛛 🕅 🛇 Continuous Details 🗊 Order Comments 🖉 Diagnoses
```

| Base Solution                   | Bag Volume    |    | Rate            | Infuse Over  |            |   |
|---------------------------------|---------------|----|-----------------|--------------|------------|---|
| 📔 Sodium Chloride 0.9% infusion | 250 mL        | 8  |                 |              |            |   |
| Additive                        | Additive Dose |    | Normalized Rate | Delivers     | Occurrence |   |
| × octreotide (additive)         |               | 8  | 50 MICROg/hr    | 50 MICROg/hr | EB         | • |
| 2                               | 1.            | 60 |                 |              |            |   |
| Total Bag Volume                | 250 mL        |    |                 |              |            |   |

Total Bag Volume

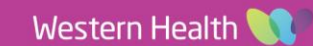

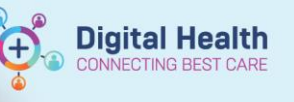

## Important

• Always check and ensure the correct units of measure have been entered!

| Orders For Signature           | Continuous Infusions                                                                     |                                                                                                    |
|--------------------------------|------------------------------------------------------------------------------------------|----------------------------------------------------------------------------------------------------|
| Select                         | <u>م</u>                                                                                 | Pending                                                                                                    |
|                                | glyceryl trinitrate (additive) 30 mg                                                     | Not given within 5                                                                                                    |
|                                | Glucose (PVC free) 5% infusion 500 mL                                                    | days.                                                                                                    |
|                                | 500 mL, IV Infusion, Rate: TITRATE, First dose 09/10/2020 10:32:00, Total volume         |                                                                                                    |
| Review order, sign and refresh | (mL): 500                                                                                |                                                                                                    |
|                                | Refer to WH procedure. Suggested starting dose 10-20 MICROg/min                          |                                                                                                    |
|                                | Administration Information                                                               |                                                                                                    |
|                                | glyceryl trinitrate                                                                      |                                                                                                    |
| Check the MAR and MAR          | Glucose 5% in Water intravenous solution                                                 |                                                                                                    |
| Summony                        | (F)                                                                                      | Pending                                                                                                    |
| Summary                        | octreotide (additive) 500 MICROg [50 MICROg/hr]                                          | Not given within 5                                                                                                    |
|                                | Sodium Chloride 0.9% infusion 250 mL                                                     | days.                                                                                                    |
|                                | 250 mL, IV Infusion, Rate: 25 mL/hr, First dose 09/10/2020 11:18:00, Indication:         |                                                                                                    |
|                                | Bleeding oesophageal varices, Total volume (mL): 250                                     |                                                                                                    |
|                                | Refer to WH procedure. Use must be authorised by the Gastroenterology Un                 |                                                                                                    |
|                                | Administration Information                                                               |                                                                                                    |
|                                | octreotide                                                                               |                                                                                                    |
|                                | Sodium Chloride 0.9%                                                                     |                                                                                                    |
|                                | Select Orders For Signature Review order, sign and refresh Check the MAR and MAR Summary | Orders For Signature       Continuous Infusions         Select       Image: Select status         Review order, sign and refresh       Image: Sol mit status         Review order, sign and refresh       Sol mit infusion, Rate: TITRATE, First dose 09/10/2020 10:32:00, Total volume (ml): 500         Reter to WH procedure. Suggested starting dose 10-20 MICROg/min       Administration Information         glyceryl trinitrate       Glucose 5% in Water intravenous solution         Check the MAR and MAR       Glucose 5% in Water intravenous solution         Summary       Image: Sol mit status         Octreotide (additive) 500 MICROg [50 MICROg/hr]       Sodium Chloride 0.9% infusion 250 mL         250 mL, IV Infusion, Rate: 25 mL/hr, First dose 09/10/2020 11:18:00, Indication:       Bleeding oesophageal varices, Total volume (mL): 250         Refer to WH procedure. Use must be authorised by the Gastroenterology Un       Administration Information         octreotide       Sodium Chloride 0.9%       Sodium Chloride 0.9% |

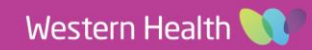